## Securing Mobile Device App Data Using Managed Apps and the Casper Suite

Technical Paper Casper Suite v9.1 or Later 15 October 2013

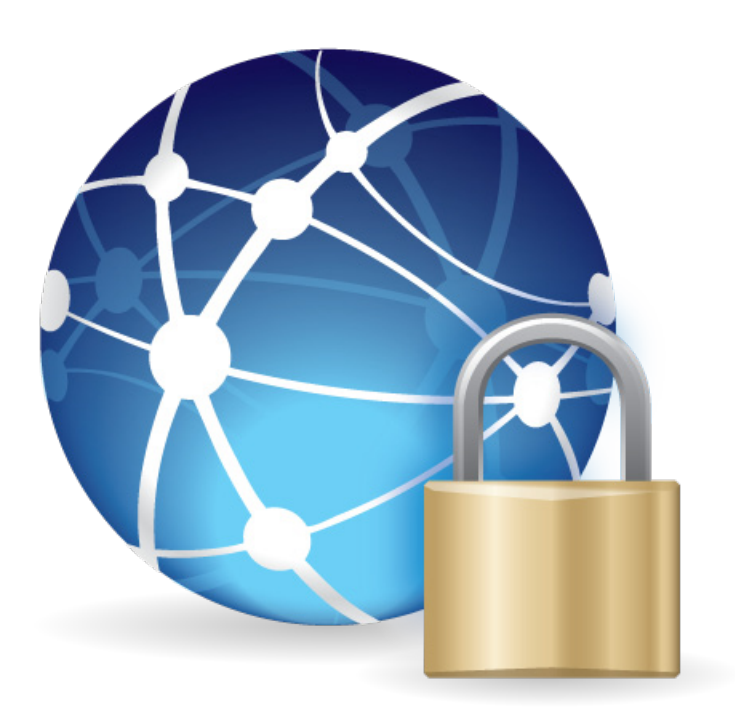

JAMF Software, LLC © 2013 JAMF Software, LLC. All rights reserved.

JAMF Software has made all efforts to ensure that this guide is accurate.

JAMF Software 301 4th Ave S Suite 1075 Minneapolis, MN 55415-1039 (612) 605-6625

Apple, the Apple logo, and Safari are trademarks of Apple Inc., registered in the United States and other countries. App Store is a service mark of Apple Inc., registered in the United States and other countries.

iOS is a trademark or registered trademark of Cisco in the United States and other countries

The Casper Suite, JAMF Software, the JAMF Software logo, and the JAMF Software Server (JSS) are trademarks of JAMF Software, LLC, registered in the United States and other countries.

All other product and service names mentioned are the trademarks of their respective companies.

## Contents

- Page 4 Introduction What's in This Guide Important Concepts Additional Resources
- Page 5 Overview
- Page 6 Requirements
- Page 7Securing Data in TransitAdding a Managed App to the JSSCreating a Smart Mobile Device GroupCreating an iOS Configuration Profile with a Per-App VPN ConnectionMapping the Managed App to the Per-App VPN Connection

Page 13Securing Data at RestAdding a Managed App to the JSSCreating a Smart Mobile Device GroupCreating an iOS Configuration Profile with Restrictions Settings

Page 16Accessing Secure DataCreating a Smart Mobile Device GroupCreating an iOS Configuration Profile with Single Sign-on Settings

## Introduction

#### What's in This Guide

This guide provides step-by-step instructions on how to secure mobile device app data using managed apps and the Casper Suite.

#### **Important Concepts**

Before you can secure mobile device app data using managed apps and the Casper Suite, you should be familiar with the concepts of managed apps. For more information, see "Understanding Unmanaged and Managed Apps" in the *Casper Suite Administrator's Guide*.

In addition, you should have a basic understanding of how smart mobile device groups work. For more information, see "Smart Mobile Device Groups" in the *Casper Suite Administrator's Guide*.

#### **Additional Resources**

For more information on related topics, see the *Casper Suite Administrator's Guide*, available at: <u>http://jamfsoftware.com/product-documentation/administrators-guides</u>

## **Overview**

The release of iOS 7 introduces new features for the security of mobile device app data. The Casper Suite allows you to take full advantage of these new features.

This paper provides complete workflows for securing the following types of mobile device app data:

- Data in Transit—When a managed app connects to the internet or when a user accesses secure information in a managed app, the data is in transit on the mobile device using the internet.
- **Data at Rest**—This is data that resides on the device itself within a managed app, and is accessible even when a device is not connected to the Internet.

Additionally, this paper provides a complete workflow for how to allow users and mobile devices access to this data. This provides an additional layer of security and a seamless experience for the user.

# Requirements

To secure mobile device app data using the instructions in this guide, you need:

- The JSS v9.1 or later
- Target mobile devices with iOS 7 or later

## **Securing Data in Transit**

If a managed app requires an internet connection, you can ensure that it will connect to the internet using a specified Per-App VPN connection.

Securing data in transit involves the following steps:

- 1. Add a managed app to the JSS.
- 2. Create a smart mobile device group.
- 3. Create an iOS configuration profile with a Per-App VPN connection.
- 4. Map the managed app to the Per-App VPN connection.

#### Adding a Managed App to the JSS

The first step to securing data in transit is to add a managed app to the JSS. This app should be the app for which you want to secure data. For instructions on adding apps to the JSS, see "In-House Apps" or "App Store Apps" in the *Casper Suite Administrator's Guide*, available at:

http://jamfsoftware.com/product-documentation/administrators-guides

#### **Creating a Smart Mobile Device Group**

Create a smart mobile device group based on the managed app so you can use the group as the scope of the configuration profile.

- 1. Log in to the JSS with a web browser.
- 2. Click **Mobile Devices** at the top of the page.
- Click Smart Mobile Device Groups.
   On a smartphone, this option is in the pop-up menu.
- 4. Click **New** +.
- 5. Use the Mobile Device Group pane to configure basic settings for the group.

| New Press                                                                                                    |               |                                          |                 |                    |                 |                  |                     |
|----------------------------------------------------------------------------------------------------|---------------|------------------------------------------|-----------------|--------------------|-----------------|------------------|---------------------|
| isplay name<br>Splay name for the smai                                                                                                    | rt mobile de  | vice group                               |                 |                    |                 |                  |                     |
| [Required]                                                                                                    |               |                                          |                 |                    |                 |                  |                     |
| Send email notification<br>Send email notification<br>Sen | changes, se   | bership change<br>nd an email notificati | on to JSS users | with email notific | ations enabled. | An SMTP server r | nust be set up in t |
| <b>ite</b><br>ite to add the smart mob                                                                                                    | oile device g | roup to                                  |                 |                    |                 |                  |                     |
| None ‡                                                                                                    |               |                                          |                 |                    |                 |                  |                     |
|                                                                                                    |               |                                          |                 |                    |                 |                  |                     |

- 6. Click the **Criteria** tab and add criteria to the group:
  - a. Click Add 🛨.
  - b. Click Choose for "All Criteria".
  - c. Click Choose for "App Name".
  - d. Enter the name of the managed app in the **Value** field or browse for it by clicking **Browse** ......

| Mobile Device C | Group Criteri | a        |       |              |        |      |
|-----------------|---------------|----------|-------|--------------|--------|------|
|                 |               |          |       |              | _      |      |
| 🕂 Add           |               |          |       |              |        |      |
| And/Or          | Criteria      | Operator | Value |              |        |      |
|                 | App Name      | has      | •     | <br>÷ Delete |        |      |
|                 |               |          |       |              |        |      |
|                 |               |          |       |              | Cancel | Sava |
| -               |               |          |       | _            | Gancer | Gave |

- e. Choose "has" from the **Operator** pop-up menu.
- 7. Click Save.

Group memberships are updated each time mobile devices contact the JSS and meet or fail to meet the specified criteria.

To view the group memberships, click View.

### Creating an iOS Configuration Profile with a Per-App VPN Connection

After creating the smart mobile device group, you need to create the Per-App VPN connection. This ensures that when a managed app connects to the internet, it will connect using the Per-App VPN connection.

- 1. Log in to the JSS with a web browser.
- 2. Click **Mobile Devices** at the top of the page.
- Click Configuration Profiles.
   On a smartphone, this is in the pop-up menu.
- 4. Click **New** +.

5. Use the General payload to configure basic settings for the profile, including a display name.

| Op | tions Scope                                                                                                    |                                                                                                    |
|----|----------------------------------------------------------------------------------------------------|----------------------------------------------------------------------------------------------------|
|    | General                                                                                                    | General                                                                                                    |
|    | Passcode<br>Not Configured<br>Restrictions<br>Not Configured<br>Wi-Fi<br>Not Configured<br>VPN<br>Not Configured<br>Exchange ActiveSync<br>Not Configured<br>LDAP<br>Not Configured<br>Calendar<br>Not Configured | Name         Display name of the profile (shown on the device)         [Required]         Description         Brief explanation of the content or purpose of the profile         Site         Site         Site         Distribution Method         Method to use for distributing the profile         Install Automatically |
|    | C. L                                                                                                    | Cancel                                                                                                    |

- 6. Choose "Install Automatically" from the **Distribution Method** pop-up menu.
- 7. Select the VPN payload, and then click **Configure**.
- 8. Enter a name for the Per-App VPN connection in the **Connection Name** field.
- 9. Choose "Per-App VPN" from the VPN Type pop-up menu.

| Opti     | ions S               | Scope                 |        |                                                                                                    |
|----------|----------------------|-----------------------|--------|----------------------------------------------------------------------------------------------------|
| [8]      | Genera               | u -                   | 0      | Per-App VPN                                                                                                    |
| P        | Passco<br>Not Confi  | de<br>igured          |        | Connection Name Tisplay name of the connection (displayed on the device)                                                                                             |
| 8        | Restric<br>Not Confi | tions<br>igured       |        | VPN Connection VPN Type                                                                                                    |
| ۲        | Wi-Fi<br>Not Confi   | igured                |        | The type of VPN connection to configure Per-App VPN :                                                                                                    |
| R        | VPN<br>1 Payload     | l Configure           | d      | Automatically start Per-App VPN connection<br>Automatically starts the Per-App VPN connection when apps linked to this Per-App VPN service connect<br>to the network |
|          | Mail<br>Not Confi    | igured                |        | Safari Domains<br>Safari domains to start the Per-App VPN connection (e.g. a domain of "www.jamfsoftware.com" matches                                                |
| 8        | Exchan<br>Not Confi  | ige Actin<br>igured   | veSync | "www.jamtsoftware.com", but not "www.casperjamtsoftware.com")                                                                                                    |
| œ        | LDAP<br>Not Confi    | igured                |        | + Add                                                                                                    |
| 1        | Calend<br>Not Confi  | l <b>ar</b><br>igured |        | Domain                                                                                                    |
| <b>1</b> | Contac<br>Not Confi  | igured                |        | Per-App VPN Connection Type The type of connection enabled by this policy. L2TP, PPTP, and IpSec are not supported Cisco AnyConnect                                  |
|          | e                    |                       |        | Cancel Save                                                                                                    |
|          |                      |                       |        |                                                                                                    |

10. Select the Automatically start Per-App VPN connection checkbox.

11. To limit the websites that users can browse over the VPN connection, click Add + and then list the Safari domains.

|   | General 🕕                             | Per-App VPN                                                                                                    |
|---|---------------------------------------|----------------------------------------------------------------------------------------------------|
| • | Passcode<br>Not Configured            | Connection Name Display name of the connection (displayed on the device)                                                                                       |
|   | Restrictions<br>Not Configured        | VPN Connection VPN Type                                                                                                    |
|   | Wi-Fi<br>Not Configured               | Per-App VPN :                                                                                                    |
|   | VPN<br>1 Payload Configured           | Automatically start Per-App VPN connection Automatically starts the Per-App VPN connection when apps linked to this Per-App VPN service connect to the network |
|   | Mail<br>Not Configured                | Safari Domains<br>Safari domains to start the Per-App VPN connection (e.g. a domain of "www.jamfsoftware.com" matches                                          |
| 3 | Exchange ActiveSync<br>Not Configured | www.jamisoliware.com , but not www.casperjamisoliware.com ;                                                                                                    |
|   | LDAP<br>Not Configured                |                                                                                                    |
| 1 | Calendar<br>Not Configured            | Domain Cancel Save                                                                                                    |
|   |                                       |                                                                                                    |

- 12. Choose the type of Per-App VPN connection from the **Per-App VPN Connection Type** pop-up menu.
- 13. On the Scope pane, configure the scope:
  - a. Choose "Specific Mobile Devices" from the Target Mobile Devices pop-up menu.
  - b. Click Add +.

| Options Scope                                                                                        |             |
|----------------------------------------------------------------------------------------------------|-------------|
| Targets Limitations Exclusions                                                                       |             |
| Target Mobile Devices<br>Mobile devices to assign the profile to<br>Specific Mobile Devices =<br>Add |             |
| Target Type                                                                                          |             |
| No Targets                                                                                           |             |
|                                                                                                    | Cancel Save |

- c. Click the Mobile Device Groups tab.
- d. Click **Add** next to the smart mobile device group that you previously created.
- e. Click Done.
- 14. Click Save.

The mobile devices you added are displayed in a list.

#### Mapping a Managed App to the Per-App VPN Connection

After configuring the Per-App VPN connection, you need to map the managed app to the connection. Anytime the managed app requires an internet connection it will connect to the internet using the Per-App VPN connection.

- 1. Log in to the JSS with a web browser.
- 2. Click **Mobile Devices** at the top of the page.
- 3. Click Apps.

On a smartphone, this is in the pop-up menu.

- 4. Click the managed app you want to map the Per-App VPN connection to.
- 5. Click Edit.
- 6. Ensure that the Manage app when possible checkbox is selected.

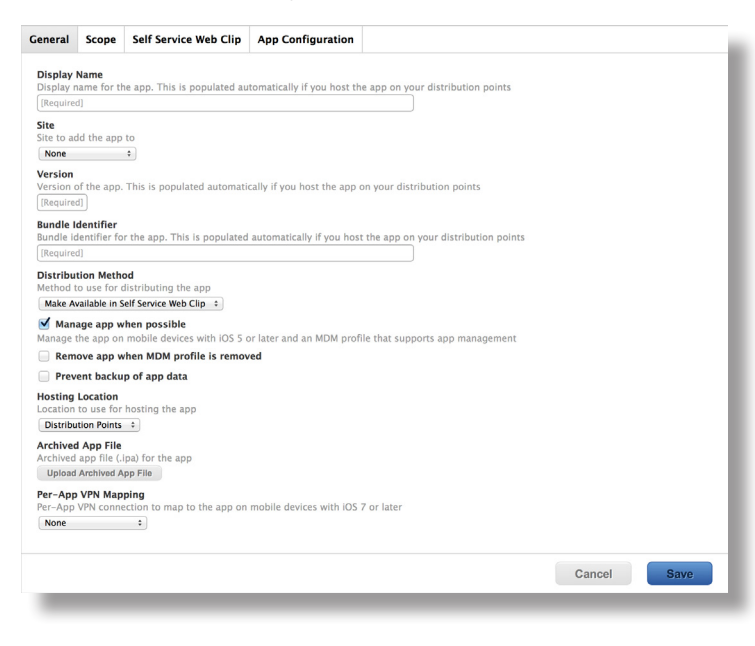

7. From the **Per-App VPN Mapping** pop-up menu, select the Per-App VPN connection that you want the managed app to connect over.

- 8. On the Scope pane, configure the scope:
  - a. Choose "Specific Mobile Devices" from the Target Mobile Devices pop-up menu.
  - b. Click Add +.

| eneral | Scope      | Self Ser     | vice Web Clip | App Configuration |  |  |        |      |  |
|--------|------------|--------------|---------------|-------------------|--|--|--------|------|--|
|        |            |              |               |                   |  |  |        |      |  |
| Tar    | gets       | Limitations  | Exclusions    |                   |  |  |        |      |  |
| Targe  | t Mobile   | Devices      |               |                   |  |  |        |      |  |
| Mobil  | e devices  | to distribut | e the app to  |                   |  |  |        |      |  |
| Spec   | .mc mobile | Devices      |               |                   |  |  |        |      |  |
|        | Add        |              |               |                   |  |  |        |      |  |
| Tar    | get        |              | Туре          |                   |  |  |        |      |  |
| Ma     | Tai        |              |               |                   |  |  |        |      |  |
| NO     | ldi        | yets         |               |                   |  |  |        |      |  |
|        |            |              |               |                   |  |  |        |      |  |
|        |            |              |               |                   |  |  | Cancel | Save |  |
|        |            |              |               |                   |  |  |        |      |  |

- c. Click the Mobile Device Groups tab.
- d. Click Add next to the smart mobile device group that you previously created.
- e. Click Done.
- 9. Click Save.

The app is distributed to mobile devices in the scope the next time they contact the JSS.

The next time the managed app requires an internet connection, it will connect to the internet using the specified Per-App VPN connection.

## **Securing Data at Rest**

You can keep data secure by containing it in a managed app and creating restrictions settings using an iOS configuration profile.

Securing data at rest involves the following steps:

- 1. Add a managed app to the JSS.
- 2. Create a smart mobile device group.
- 3. Create an iOS configuration profile with restrictions settings.

#### Adding a Managed App to the JSS

The first step to securing data at rest is to add a managed app to the JSS. This app should be the app for which you want to secure data. For instructions on adding apps to the JSS, see "In-House Apps" or "App Store Apps" in the *Casper Suite Administrator's Guide*, available at:

http://jamfsoftware.com/product-documentation/administrators-guides

#### **Creating a Smart Mobile Device Group**

Create a smart mobile device group based on the managed app so you can assign the group as the scope of the configuration profile.

- 1. Log in to the JSS with a web browser.
- 2. Click Mobile Devices at the top of the page.
- Click Smart Mobile Device Groups.
   On a smartphone, this option is in the pop-up menu.
- 4. Click New 🛨.
- 5. Use the Mobile Device Group pane to configure basic settings for the group.

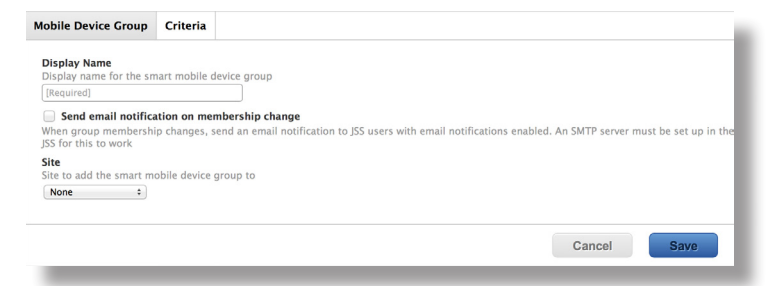

- 6. Click the **Criteria** tab and add criteria to the group:
  - a. Click Add 🛨.
  - b. Click Choose for "All Criteria".
  - c. Click Choose for "App Name".
  - d. Enter the name of the managed app in the **Value** field or browse for it by clicking **Browse** ......

| Mobile Device C | Group Criteri | a        |       |              |        |      |
|-----------------|---------------|----------|-------|--------------|--------|------|
|                 |               |          |       |              | _      |      |
| 🕂 Add           |               |          |       |              |        |      |
| And/Or          | Criteria      | Operator | Value |              |        |      |
|                 | App Name      | has      | •     | <br>÷ Delete |        |      |
|                 |               |          |       |              |        |      |
|                 |               |          |       |              | Cancel | Sava |
| -               |               |          |       | _            | Gancer | Gave |

- e. Choose "has" from the **Operator** pop-up menu.
- 7. Click Save.

Group memberships are updated each time mobile devices contact the JSS and meet or fail to meet the specified criteria.

To view the group memberships, click View.

## Creating an iOS Configuration Profile with Restrictions Settings

After creating the smart mobile device group, you need to create an iOS configuration profile with restrictions settings. This ensures that secure data is kept contained within the managed app.

- 1. Log in to the JSS with a web browser.
- 2. Click **Mobile Devices** at the top of the page.
- Click Configuration Profiles.
   On a smartphone, this is in the pop-up menu.
- 4. Click **New** +.

5. Use the General payload to configure basic settings for the profile, including a display name.

| Opt | tions Scope                                                                                                    |                                                                                                    |
|-----|----------------------------------------------------------------------------------------------------|----------------------------------------------------------------------------------------------------|
| 8   |                                                                                                    | General                                                                                                    |
|     | Passcode<br>Not Configured<br>Restrictions<br>Not Configured<br>Win-Fi<br>Not Configured<br>Mail<br>Not Configured<br>Exchange ActiveSync<br>Not Configured<br>LDAP<br>Not Configured<br>Calendar<br>Not Configured | Name         Display name of the profile (shown on the device)         [Required]         Description         Brief explanation of the content or purpose of the profile         Site         Site to add the profile to         Nome         Distribution Method         Method to use for distributing the profile         Install Automatically |
|     |                                                                                                    | Cancel Save                                                                                                    |

- 6. Choose "Install Automatically" from the **Distribution Method** pop-up menu.
- 7. Select the Restrictions payload, and then click **Configure**.
- 8. On the **Functionality** tab, deselect the following checkboxes:
  - Allow documents from managed apps in unmanaged apps
  - Allow documents from unmanaged apps in managed apps
- 9. On the Scope pane, configure the scope:
  - a. Choose "Specific Mobile Devices" from the Target Mobile Devices pop-up menu.
  - b. Click Add +.

| otions    | Scope      |                   |  |
|-----------|------------|-------------------|--|
|           | _          |                   |  |
| Targets   | Limit      | ations Exclusions |  |
| rget Me   | obile Dev  | ices              |  |
| pecific I | Mobile Dev | ices ÷            |  |
|           |            |                   |  |
| +         | Add        |                   |  |
| Farget    |            | Туре              |  |
|           |            |                   |  |
| No 7      | Targ       | ets               |  |
|           |            |                   |  |
|           |            |                   |  |
| -         |            |                   |  |

- c. Click the Mobile Device Groups tab.
- d. Click Add next to the smart mobile device group that you previously created.
- e. Click Done.
- 10. Click Save.

The profile is distributed to mobile devices in the scope the next time they contact the JSS.

Users will only be able to access secure data in the managed app. Additionally, they will not be able to access unmanaged app data in a managed app

## **Accessing Secure Data**

You can specify credentials that can be used to access apps and websites that contain secure data using an iOS configuration profile with Single Sign-on settings. This allows you to grant users and mobile devices access to websites and apps that contain the secure data.

Accessing secure data involves the following steps:

- 1. Create a smart mobile device group.
- 2. Configure an iOS configuration profile with Single Sign-on settings.

#### **Creating a Smart Mobile Device Group**

The first step to allowing access to secure data is to create a smart mobile device group based on the users or mobile devices that you want to grant access to secure data. You can then assign the group as the scope of the configuration profile.

- 1. Log in to the JSS with a web browser.
- 2. Click Mobile Devices at the top of the page.
- 3. Click Smart Mobile Device Groups.

On a smartphone, this option is in the pop-up menu.

- 4. Click **New** +.
- 5. Use the Mobile Device Group pane to configure basic settings for the group.

| Mobile Device Group                                                  | Criteria     |                                                                                                    |
|----------------------------------------------------------------------|--------------|----------------------------------------------------------------------------------------------------|
| Display Name<br>Display name for the sm<br>[Required]                | art mobile c | tevice group                                                                                                    |
| Send email notificat<br>When group membershi<br>JSS for this to work | p changes, s | mbership change<br>send an email notification to JSS users with email notifications enabled. An SMTP server must be set up |
| Site<br>Site to add the smart me<br>None :                           | obile device | group to                                                                                                    |
|                                                                      |              | Cancel Save                                                                                                    |

- 6. Click the **Criteria** tab and add criteria to the group:
  - a. Click Add 🛨.
  - b. Click **Choose** for the criteria you want to add.

To display additional criteria, click Choose for "Other Criteria".

- c. Choose an operator from the **Operator** pop-up menu.
- d. Enter a value in the Value field or browse for a value by clicking Browse ......
- e. Repeat steps a through d to add criteria as needed.
- 7. Choose an operator from the **And/Or** pop-up menu(s) to specify the relationships between criteria.
- 8. To group criteria and join multiple operations, choose parentheses from the pop-up menus around the criteria you want to group.

| id/Or  | Criteria   | Operator | Value          |   |   |        |  |  |  |
|--------|------------|----------|----------------|---|---|--------|--|--|--|
|        | Room       | is a     | JAMF East 1024 |   | • | Delete |  |  |  |
| nd :   | Department | (is ÷    | Development    | • | : | Delete |  |  |  |
| nd 🔹 📄 | Version    | is 0     |                |   | • | Delete |  |  |  |

#### 9. Click Save.

Operations in the group take place in the order they are listed (top to bottom).

Group memberships are updated each time mobile devices contact the JSS and meet or fail to meet the specified criteria.

To view the group memberships, click View.

# Configuring an iOS Configuration Profile with Single Signon Settings

After creating the smart mobile device group, you need to configure the Single Sign-on settings. This ensures that specific users or mobile devices have access to secure data.

- 1. Log in to the JSS with a web browser.
- 2. Click **Mobile Devices** at the top of the page.
- Click Configuration Profiles.
   On a smartphone, this option is in the pop-up menu.
- 4. Click New +.

5. Use the General payload to configure basic settings for the profile, including a display name.

| Ceneral       General         Image: Configured       Name         Image: Configured       Display name of the profile (shown on the device)         Image: Configured       Image: Configured         Image: Configured       Display name of the profile (shown on the device)         Image: Configured       Display name of the profile (shown on the device)         Image: Configured       Display name of the profile (shown on the device)         Image: Configured       Display name of the profile (shown on the device)         Image: Configured       Display name of the profile (shown on the device)         Image: Configured       Display name of the profile (shown on the device)         Image: Configured       Display name of the profile to         Image: Configured       Distribution the theod         Image: Configured       Distribution the theod         Image: Configured       Distribution theod         Image: Configured       Distribution theod         Image: Configured       Distribution theod         Image: Configured       Distribution theod         Image: Configured       Distribution theod         Image: Configured       Distribution theod         Image: Configured       Distribution theod         Image: Configured       Districonfigured         Image: Co                                                                                                    | Options Scope                                                                                                    |                                                                                                    |
|----------------------------------------------------------------------------------------------------|----------------------------------------------------------------------------------------------------|----------------------------------------------------------------------------------------------------|
| P. Saccode<br>Nac Configured       Name<br>Display name of the profile (shown on the device)         Image: Display name of the profile (shown on the device)       Image: Display name of the profile (shown on the device)         Image: Display name of the profile (shown on the device)       Image: Display name of the profile (shown on the device)         Image: Display name of the profile (shown on the device)       Image: Display name of the profile (shown on the device)         Image: Display name of the profile (shown on the device)       Image: Display name of the profile (shown on the device)         Image: Display name of the profile (shown on the device)       Image: Display name of the profile (shown on the device)         Image: Display name of the profile (shown on the device)       Image: Display name of the profile (shown on the device)         Image: Display name of the profile (shown on the device)       Image: Display name of the profile (shown on the device)         Image: Display name of the profile (shown on the device)       Image: Display name of the profile (shown on the device)         Image: Display name of the profile (shown on the device)       Image: Display name of the profile (shown on the device)         Image: Display name of the profile (shown on the device)       Image: Display name of the profile (shown on the device)         Image: Display name of the profile (shown on the device)       Image: Display name of the profile (shown on the device)         Image: Display name of the profile (shown on the device)       Image: Display name | 6 General                                                                                                    | General                                                                                                    |
| Cancel                                                                                                    | Passcode<br>Not Configured       Restrictions<br>Not Configured       Not Configured       Not Configured       Not Configured       Exchange ActiveSync<br>Not Configured       Exchange ActiveSync<br>Not Configured       Image: State State Sta | Name         Displays me of the profile (shown on the device)         [Required]         Description         Brief explanation of the content or purpose of the profile |
|                                                                                                    |                                                                                                    | Cancel                                                                                                    |

- 6. Choose "Install Automatically" from the **Distribution Method** pop-up menu.
- 7. Select the Single Sign-On payload, and then click **Configure**.
- 8. Enter the required information where necessary.
- 9. If you want to limit the websites that users can access, select the Limit this account to specific URL patterns, and then click Add +.
- 10. If you want to limit the applications that users can access, select the Limit this account to specific applications, and then click Add + .

You can browse for an app by clicking **Browse** , or limit the search by entering an app name in the **Bundle ID** field and then clicking **Browse** .

- 11. On the Scope pane, configure the scope:
  - a. Choose "Specific Mobile Devices" from the Target Mobile Devices pop-up menu.
  - b. Click Add +.

| Options Scope              |              |  |        |      |
|----------------------------|--------------|--|--------|------|
|                            |              |  |        |      |
| Targets Limitations        | Exclusions   |  |        |      |
| Target Mobile Devices      |              |  |        |      |
| Mobile devices to assign t | e profile to |  |        |      |
| Specific Mobile Devices \$ |              |  |        |      |
| Add                        |              |  |        |      |
|                            |              |  |        |      |
| Target                     | Туре         |  |        |      |
|                            |              |  |        |      |
| No Targets                 |              |  |        |      |
|                            |              |  |        |      |
|                            |              |  | Cancel | Save |
|                            |              |  |        |      |

- c. Click the Mobile Device Groups tab.
- d. Click **Add** next to the smart mobile device group that you previously created.
- e. Click Done.

#### 12. Click Save.

The profile is distributed to mobile devices in the scope the next time they contact the JSS.

Users can access the secure data based on the credentials that you defined for the apps or websites. This provides a seamless experience for the user.